## OUPONT 'TORAY'

## 「安全データシート(SDS)のダウンロード方法」

1.「デュポン社公式サイト(英文)」のリンクをクリックし、デュポン社公式サイトにアクセスする。 対応ブラウザーは Google Chrome・Microsoft Edge・Safari・FireFox です

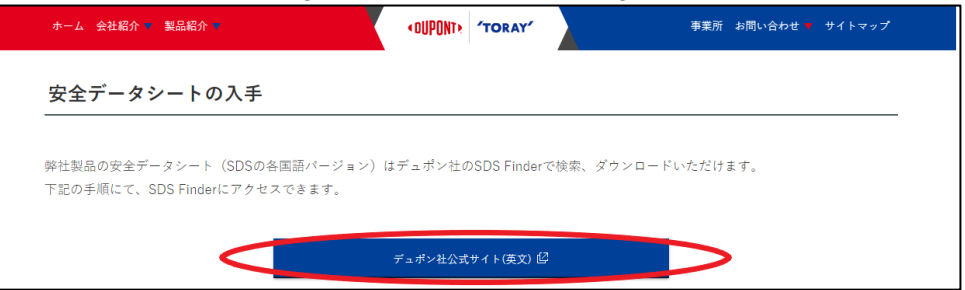

2. 以下(デュポン社公式サイト)画面を確認後、一番下までスクロールし、「SDS Finder」をクリック。

| <b>COUPONTR</b> | Brands & Products | n:ow at DuPont About Us | Newsroom Careers | 📄 Search 🛛 Product Finder 🕮Engli | sh 🛆 |
|-----------------|-------------------|-------------------------|------------------|----------------------------------|------|
| Featured brands | Our Company       | Our Solutions           | Support          | Ethics & Compliance              | in   |
| Kevlar®         | About             | Product Lines           | Contact          | Position Statements              |      |
| Nomex®          | Careers           | Industries              | SDS Finder       | Ethics Hotline                   | Ο    |
| Corian®         | Newsroom          | Brands                  | Brand Licensing  | Code of Conduct                  | 0    |
| Tyvek®          | Sustainability    | Solution Finder         | Supplier Center  |                                  |      |
| Molykote®       | Global Locations  |                         |                  |                                  | Ð    |
| GREAT STUFF™    | Investors         |                         |                  |                                  |      |
| Styrofoam™      |                   |                         |                  |                                  |      |

3. フォームに製品名の一部などを入力し、検索(Search)をクリック。 製品名の横にあるアイコンをクリックし、表示された SDS(安全データシート)をダウンロードする。

| <b>Ca</b> | n't find the SDS you are looking for? Go to<br>w.dupont.com/contact-us.html | 【外部リンクに                                        | 移動します】                                                                |              | ようこそ DuPontPublic   <u>ログアウト</u><br>日本語 ・ |  |  |
|-----------|-----------------------------------------------------------------------------|------------------------------------------------|-----------------------------------------------------------------------|--------------|-------------------------------------------|--|--|
| 市一厶 SDS   | ヘルプ                                                                         |                                                |                                                                       | 1            | 言語選択                                      |  |  |
| SDS       |                                                                             |                                                |                                                                       |              |                                           |  |  |
| 検索対象      |                                                                             |                                                |                                                                       |              |                                           |  |  |
| 製品名       | ✔ は、次を含む: ✔                                                                 | 🔵 × 🛑 ② 製                                      | 品名入力                                                                  |              |                                           |  |  |
| <条件を選択 >  | ~                                                                           | ス<br>製                                         | スペースや"-"が必要な場合があります<br>製品がヒットしない場合、                                   |              |                                           |  |  |
| 検索 すべてを   | Q シンブルな検索                                                                   | M                                              | OLYKOTE E!                                                            | リコート全製品      | 品表示します                                    |  |  |
| 1 3       | 検索                                                                          | LI<br>M                                        | LIVEO ヘルスケア製品<br>MULTIBASE マルチベース製品                                   |              |                                           |  |  |
| 検索結果      | ■ ◆ 製品名                                                                     | ▲ 製造者名 パーツ番号                                   | DuPont.EHSNumber                                                      | SDS Number   |                                           |  |  |
|           | Liveo <sup>™</sup> 360 Medical Fluid 20 cSt                                 | DuP                                            | 000000856127                                                          | 00000856127  |                                           |  |  |
|           | Liveo™ 360 Medical Fluid, 100 cSt                                           | DuP                                            | 000000839036                                                          | 000000839036 |                                           |  |  |
| ① 選択      | Elveo™ 360 Medical Fluid, 1000 CS                                           | St DuP                                         | 000000839038                                                          | 000000839038 |                                           |  |  |
|           | Liveo™ 360 Medical Fluid, 20 cSt                                            | DuP                                            | 000000838930                                                          | 000000838930 |                                           |  |  |
|           | Liveo™ 360 Medical Fluid, 350 cSt                                           | DuP                                            | 00000839037                                                           | 00000839037  |                                           |  |  |
| ~         | 製品ドキュメント                                                                    |                                                |                                                                       |              | 詳細説明                                      |  |  |
| (5) 表示 🗕  | ■ 表示電子メール 至∞                                                                | 日本語 JPN 10 16, 2018<br>Liveo™ 360 Medical Flu  | SDS<br>id, 12,500 cSt                                                 | 言語           | 対象国 最終改定日                                 |  |  |
|           | ■ 表示 電子メール (35 mm)                                                          | 英語 GBR 10 16, 2018 5<br>Liveo™ 360 Medical Flu | 英語 <i>GBR</i> 10 16, 2018 SDS<br>Liveo™ 360 Medical Fluid, 12,500 cSt |              | IPN 10 16. 2018 SDS                       |  |  |
|           | ≧ 表示 電子メール ∞∞                                                               | 英語 USA 10 16, 2018 S<br>Liveo™ 360 Medical Flu | SDS<br>id, 12,500 cSt                                                 | Liveo™       | 360 Medical Fluid, 12,500 cS              |  |  |